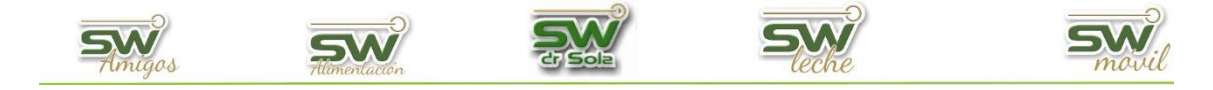

## ANÁLISIS DE LAS PESADAS

En este instructivo veremos cómo generar un listado de las dos últimas pesadas, pudiendo filtrar por Lotes.

Para ingresar al Generador de Listados, vamos al módulo Ejecutivo

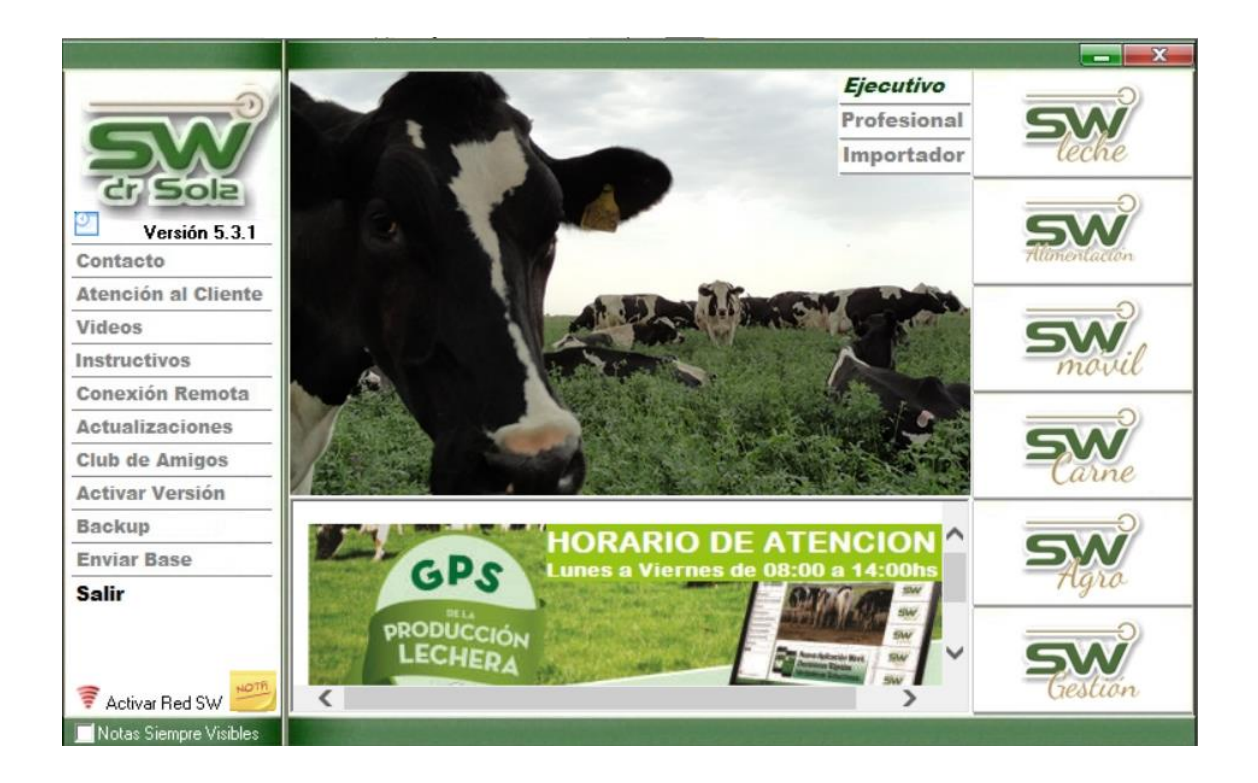

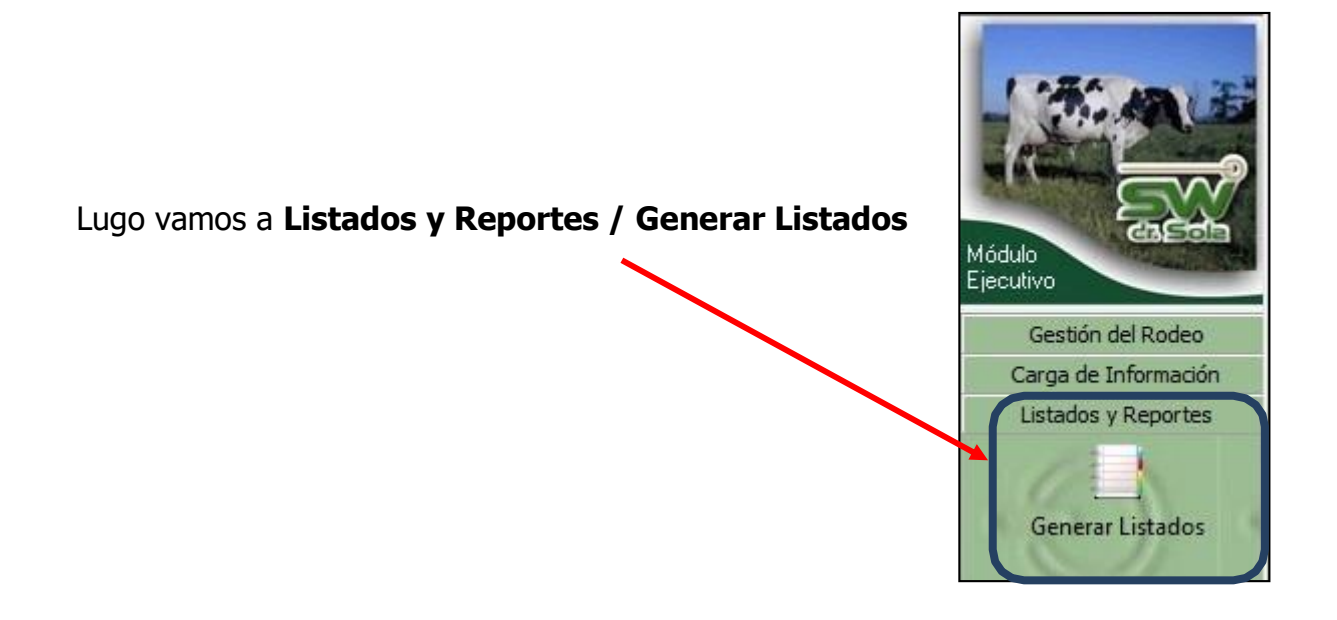

San Carlos Centro - Santa Fe - Argentina / Tel: (+549) 3404 - 415680/ 598437/ 526735 Web: swagropecuaria.com/ E-Mail: consultas@swagropecuaria.com.ar

1

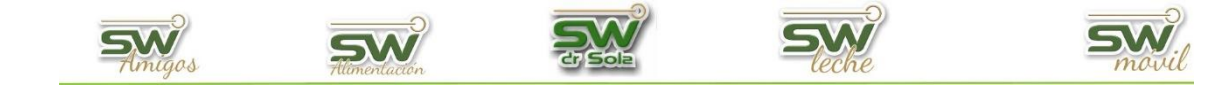

## Se desplegará la ventana Generador de Listados

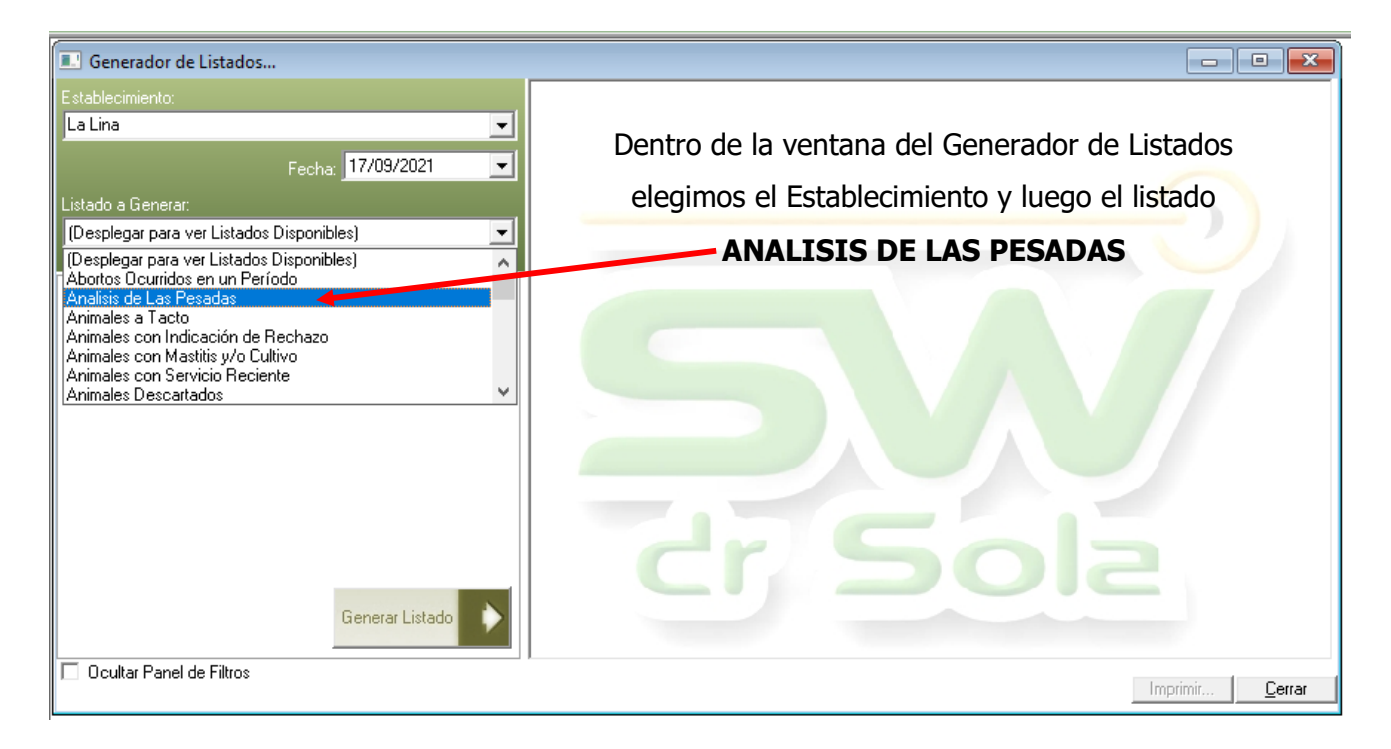

Este listado Genera un Reporte con los datos de las dos últimas pesadas del

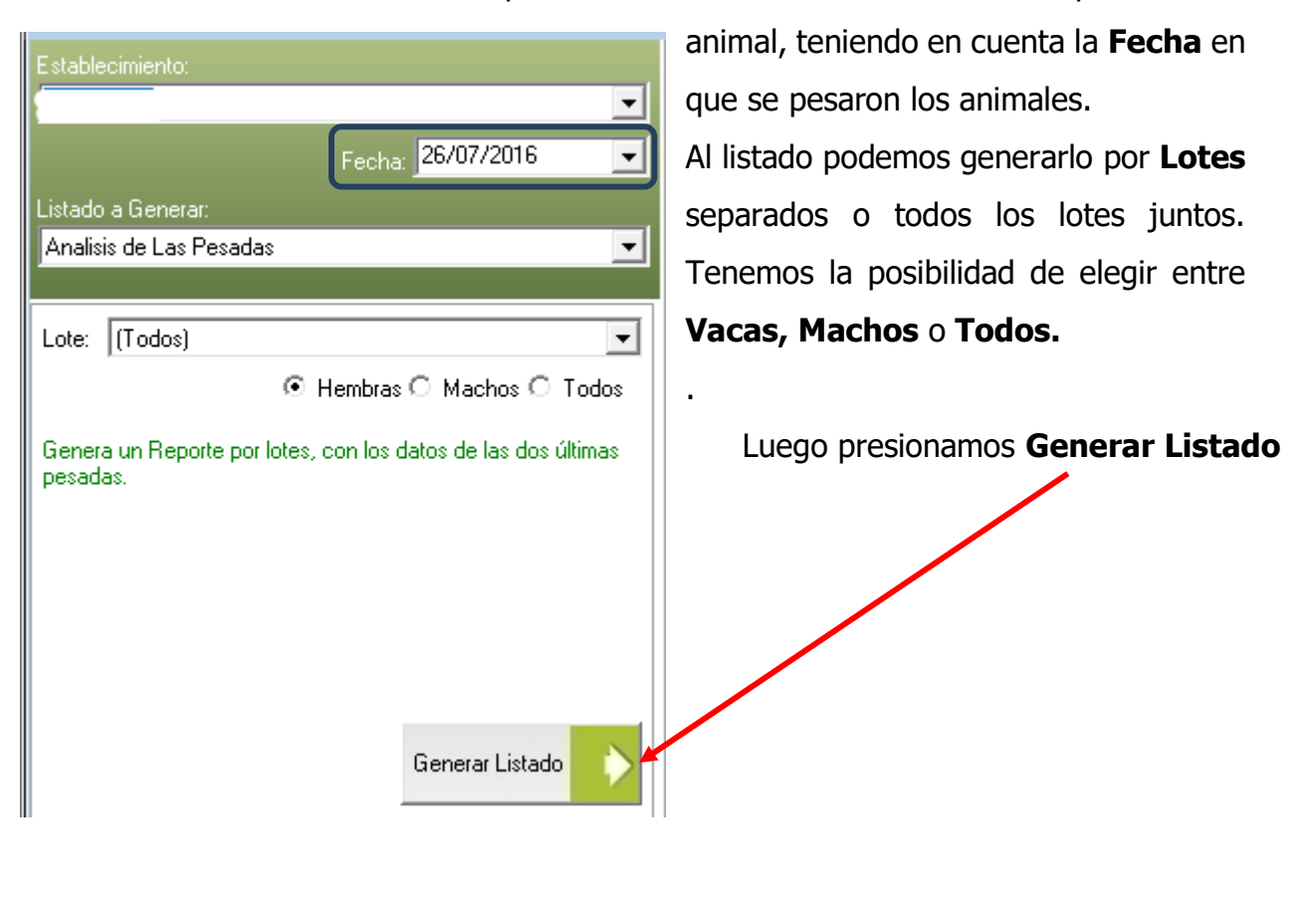

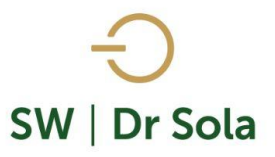

💟 consultas@swagropecuaria.com.ar

🗙 soporte@swagropecuaria.com.ar

| A la derecha de la pantalla nos ap | parecerán los resultados del Listado. |
|------------------------------------|---------------------------------------|
|------------------------------------|---------------------------------------|

| - Facha |           |        |                  | Pesada Fecha: 26/07/2016 |     |        | Pesada Anterior |            |     |      | G/D ∍I |      |
|---------|-----------|--------|------------------|--------------------------|-----|--------|-----------------|------------|-----|------|--------|------|
| RP      |           | Edad   |                  | Edad                     | KG  | Alzada | Score           | Fecha      | KG  | Dias | G/D    | Nac. |
| 3047    | 19/07/14  | 3a 10m | Frescas          | 2a                       | 514 | 0      |                 | 13/07/2015 | 234 | 379  | 0,74   | 0,64 |
| 3050    | 21/07/14  | 7a 1m  | Frescas          | 2a                       | 516 | 0      |                 | 13/07/2015 | 241 | 379  | 0,73   | 0,65 |
| 3051    | 02/08/14  | 4a 11m | Secas            | 1a 11m                   | 479 | 0      |                 | 13/07/2015 | 229 | 379  | 0,66   | 0,61 |
| 3053    | 05/08/14  | 3a 8m  | Secas            | 1a 11m                   | 496 | 0      |                 | 13/07/2015 | 211 | 379  | 0,75   | 0,63 |
| 3060    | 02/09/14  | 7a     | Secas            | 1a 10m                   | 506 | 0      |                 | 13/07/2015 | 207 | 379  | 0,79   | 0,67 |
| 3061    | 08/09/14  | 2a 7m  | Frescas          | 1a 10m                   | 534 | 0      |                 | 13/07/2015 | 211 | 379  | 0,85   | 0,72 |
| 3073    | 13/12/14  | 5a     | Secas            | 1a 7m                    | 480 | 0      |                 |            |     |      |        | 0,74 |
| 3074    | 13/01/15  | 6a 8m  | Frescas          | 1a 6m                    | 445 | 0      |                 |            |     |      |        | 0,72 |
| 3077    | 01/02/15  | 3a 2m  | Secas            | 1a 5m                    | 386 | 0      |                 |            |     |      |        | 0,64 |
| 3078    | 09/02/15  | 4a 5m  | Frescas          | 1a 5m                    | 468 | 0      |                 |            |     |      |        | 0,8  |
| 3079    | 22/02/15  | 3a 3m  | Frescas          | 1a 5m                    | 408 | 0      |                 |            |     |      |        | 0,71 |
| 3080    | 25/02/15  | 6a 6m  | Frescas          | 1a 5m                    | 403 | 0      |                 |            |     |      |        | 0,7  |
| 3081    | 26/02/15  | 6a 6m  | Frescas          | 1a 5m                    | 408 | 0      |                 |            |     |      |        | 0,71 |
| 3083RC  | 03/03/15  | 6a 6m  | Desde nacimiento | 1a 4m                    | 218 | 0      |                 |            |     |      |        | 0,35 |
| 3084    | 05/03/15  | 6a 6m  | Frescas          | 1a 4m                    | 391 | 0      |                 |            |     |      |        | 0,69 |
| 3085    | 06/03/15  | 5a 5m  | Frescas          | 1a 4m                    | 413 | 0      |                 |            |     |      |        | 0,73 |
| 3086    | 22/02/15  | 6a 6m  | Secas            | 1a 5m                    | 444 | 0      |                 |            |     |      |        | 0,78 |
| 3087    | 22/02/15  | 6a 6m  | Frescas          | 1a 5m                    | 437 | 0      |                 |            |     |      |        | 0,76 |
| 3088    | 08/03/15  | 6a 6m  | Frescas          | 1a 4m                    | 377 | 0      |                 |            |     |      |        | 0,67 |
| 3091    | 20/03/15  | 6a 5m  | Frescas          | 1a 4m                    | 435 | 0      |                 |            |     |      |        | 0,8  |
| 3092    | 26/03/15  | 6a 5m  | Secas            | 1a 4m                    | 421 | 0      |                 |            |     |      |        | 0,78 |
| 3093    | 28/03/15  | 5a 7m  | Secas            | 1a 3m                    | 385 | 0      |                 |            |     |      |        | 0,71 |
| 3094    | 12/04/15  | 4a 3m  | Secas            | 1a 3m                    | 402 | 0      |                 |            |     |      |        | 0,77 |
| 3096    | 13/04/15  | 3a 1m  | Desde nacimiento | 1a 3m                    | 362 | 0      |                 |            |     |      |        | 0,69 |
| 3100    | 04/05/15  | 4a 2m  | Frescas          | 1a 2m                    | 373 | 0      |                 |            |     |      |        | 0,74 |
| 3101    | 09/05/15  | 4a 7m  | Frescas          | 1a 2m                    | 382 | 0      |                 |            |     |      |        | 0,77 |
| 3102    | 11/05/15  | 6a 4m  | Frescas          | 1a 2m                    | 443 | 0      |                 |            |     |      |        | 0,91 |
|         |           |        |                  |                          |     |        |                 |            |     |      |        |      |
| Pro     | m/Totales |        |                  |                          | 427 |        |                 |            | 222 | 379  | 0,75   | 0,71 |

- **RP** del animal
- Fecha de Nacimiento del animal
- Edad del animal
- Lote en que se encuentra actualmente

Pesadas fecha (la que elegimos anteriormente para sacar el listado)

- **Edad** que tiene el animal a la fecha de la pesada
- Kg que tiene el animal a la fecha de la pesada
- Alzada que tiene el animal a la fecha de la pesada
- Score que tiene el animal a la fecha de la pesada

## Pesada anterior

- Fecha de la pesada anterior
- KG que tenía al momento de la pesada anterior
- Días que pasaron desde la pesada anterior hasta la última pesada

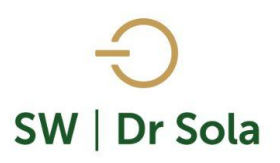

- **G/D** (Ganancia Diaria)
- **G/D al Nacimiento** Ganancia Diaria al Nacimiento.

| Por último, tenemos la opción de Imprimir el Listado o Cerrar | Imprimir | <u>C</u> errar |
|---------------------------------------------------------------|----------|----------------|
|---------------------------------------------------------------|----------|----------------|

## Si elegimos Imprimir, se abrirá la presentación Preliminar del Listado

| Siguiente | Ð                         | ¢                                                      | Anterior                                                                                      | 5.7<br>2 1                                       | Aumentar                                                 | 9                                              | Imprir                                           | mir                                     | 🔮 Configu       | Iración                                                                     |                                                 | Guardar                                                    | _ Imprir                                    | nir a Color                                            |
|-----------|---------------------------|--------------------------------------------------------|-----------------------------------------------------------------------------------------------|--------------------------------------------------|----------------------------------------------------------|------------------------------------------------|--------------------------------------------------|-----------------------------------------|-----------------|-----------------------------------------------------------------------------|-------------------------------------------------|------------------------------------------------------------|---------------------------------------------|--------------------------------------------------------|
|           |                           |                                                        |                                                                                               |                                                  |                                                          |                                                |                                                  |                                         |                 |                                                                             |                                                 |                                                            |                                             |                                                        |
|           |                           |                                                        |                                                                                               |                                                  |                                                          |                                                |                                                  |                                         |                 |                                                                             |                                                 |                                                            |                                             |                                                        |
|           |                           |                                                        |                                                                                               |                                                  | Δ                                                        | nalisi                                         | s de                                             | Las F                                   | Pesada          | s                                                                           |                                                 |                                                            |                                             |                                                        |
|           |                           |                                                        |                                                                                               |                                                  | Dranistaria                                              |                                                | ./5-                                             | te bla similar                          |                 | -                                                                           |                                                 |                                                            |                                             |                                                        |
|           | Fecha                     | Estudio                                                | 28/07/2018                                                                                    |                                                  | Propietario                                              |                                                | / 55                                             | tablecimie                              | nto             |                                                                             |                                                 |                                                            |                                             |                                                        |
|           | Fecha                     | Estudio:                                               | <b>26/07/2016</b><br>Fecha                                                                    | E 4- 4                                           | Propietario                                              | Pe                                             | sada Fe                                          | cha: 26/0                               | 7/2016          |                                                                             | Pesada                                          | Anterior                                                   |                                             | G/D al                                                 |
|           | Fecha                     | Estudio:                                               | 26/07/2016<br>Fecha<br>Nacimiento                                                             | Edad                                             | Lote                                                     | Pe<br>Edad                                     | sada Fe<br>KG                                    | cha: 26/0<br>Alzada                     | 7/2016<br>Score | Fecha                                                                       | Pesada<br>KG                                    | Anterior<br>Dias                                           | G/D                                         | G/D al<br>Nac.                                         |
|           | Fecha                     | RP<br>3047                                             | 26/07/2016<br>Fecha<br>Nacimiento<br>19/07/14                                                 | Edad<br>3a 10m                                   | Lote                                                     | Pe<br>Edad<br>2a                               | sada Fe<br>KG<br>514                             | cha: 26/0<br>Alzada                     | 7/2016<br>Score | Fecha<br>13/07/2015                                                         | Pesada<br>KG<br>234                             | Anterior<br>Dias<br>379                                    | G/D<br>0,74                                 | G/D al<br>Nac.<br>0,64                                 |
|           | Fecha                     | RP<br>3047<br>3050                                     | 26/07/2016<br>Fecha<br>Nacimiento<br>19/07/14<br>21/07/14                                     | Edad<br>3a 10m<br>7a 1m                          | Lote<br>Frescas<br>Frescas                               | Pe<br>Edad<br>2a<br>2a                         | sada Fe<br>KG<br>514<br>516                      | cha: 26/0<br>Alzada<br>0<br>0           | 7/2016<br>Score | Fecha<br>13/07/2015<br>13/07/2015                                           | Pesada<br>KG<br>234<br>241                      | Anterior<br>Dias<br>379<br>379                             | G/D<br>0,74<br>0,73                         | G/D al<br>Nac.<br>0,64<br>0,65                         |
|           | Fecha                     | Estudio:<br>RP<br>3047<br>3050<br>3051                 | 26/07/2016<br>Fecha<br>Nacimiento<br>19/07/14<br>21/07/14<br>02/08/14                         | Edad<br>3a 10m<br>7a 1m<br>4a 11m                | Lote<br>Frescas<br>Frescas<br>Secas                      | Pe<br>Edad<br>2a<br>2a<br>1a 11m               | xada Fe<br>KG<br>514<br>516<br>479               | cha: 26/0<br>Alzada<br>0<br>0           | 7/2016<br>Score | Fecha<br>13/07/2015<br>13/07/2015<br>13/07/2015                             | Pesada<br>KG<br>234<br>241<br>229               | Anterior<br>Dias<br>379<br>379<br>379<br>379               | G/D<br>0,74<br>0,73<br>0,66                 | G/D al<br>Nac.<br>0,64<br>0,65<br>0,61                 |
|           | Fecha<br>3<br>3<br>3<br>3 | Estudio:<br>RP<br>3047<br>3050<br>3051<br>3053         | 26/07/2016<br>Fecha<br>Nacimiento<br>19/07/14<br>21/07/14<br>02/08/14<br>05/08/14             | Edad<br>3a 10m<br>7a 1m<br>4a 11m<br>3a 8m       | Frescas<br>Frescas<br>Frescas<br>Secas<br>Secas          | Pe<br>Edad<br>2a<br>1a 11m<br>1a 11m           | sada Fe<br>KG<br>514<br>516<br>479<br>496        | cha: 26/0<br>Alzada<br>0<br>0<br>0      | 7/2016<br>Score | Fecha<br>13/07/2015<br>13/07/2015<br>13/07/2015<br>13/07/2015               | Pesada<br>KG<br>234<br>241<br>229<br>211        | Anterior<br>Dias<br>379<br>379<br>379<br>379<br>379<br>379 | G/D<br>0,74<br>0,73<br>0,66<br>0,75         | G/D al<br>Nac.<br>0,64<br>0,65<br>0,61<br>0,63         |
|           | Fecha                     | Estudio:<br>RP<br>3047<br>3050<br>3051<br>3053<br>3060 | 26/07/2016<br>Fecha<br>Nacimiento<br>19/07/14<br>21/07/14<br>02/08/14<br>05/08/14<br>02/09/14 | Edad<br>3a 10m<br>7a 1m<br>4a 11m<br>3a 8m<br>7a | Frescas<br>Frescas<br>Frescas<br>Secas<br>Secas<br>Secas | Pe<br>Edad<br>2a<br>1a 11m<br>1a 11m<br>1a 10m | sada Fe<br>KG<br>514<br>516<br>479<br>496<br>506 | cha: 26/0<br>Alzada<br>0<br>0<br>0<br>0 | 7/2016<br>Score | Fecha<br>13/07/2015<br>13/07/2015<br>13/07/2015<br>13/07/2015<br>13/07/2015 | Pesada<br>KG<br>234<br>241<br>229<br>211<br>207 | Anterior<br>Dias<br>379<br>379<br>379<br>379<br>379<br>379 | G/D<br>0,74<br>0,73<br>0,66<br>0,75<br>0,79 | G/D al<br>Nac.<br>0,64<br>0,65<br>0,61<br>0,63<br>0,67 |

Arriba de la pantalla tenemos las siguientes opciones

|                                                                                                    | Siguiente 🔁                          | C Anterior                  | 📲 Aumentar          | 🍓 Imprimir | 🔮 Configuración    | 冒 Guardar                      |  |  |  |  |  |
|----------------------------------------------------------------------------------------------------|--------------------------------------|-----------------------------|---------------------|------------|--------------------|--------------------------------|--|--|--|--|--|
| Si presionamos Siguiente pasaremos de página, Siguiente E Anterior<br>si presionamos Anterior, volveremos a la página Anterior |                                      |                             |                     |            |                    |                                |  |  |  |  |  |
| Es                                                                                                    | Este botón cumple la función de Lupa |                             |                     |            |                    |                                |  |  |  |  |  |
|                                                                                                    | 🍓 İmprimir                           | Imprime el I                | Listado             |            |                    |                                |  |  |  |  |  |
|                                                                                                    | Configuración Configura la Impresión |                             |                     |            |                    |                                |  |  |  |  |  |
|                                                                                                    | 🔒 Guardar                            | Guarda el lis               | stado en forma      | ito Excel. |                    |                                |  |  |  |  |  |
|                                                                                                    |                                      | OMO PODEMOS<br>(+549) 3404/ | AYUDARTE?<br>415680 | R          | COMO POD<br>(+549) | EMOS AYUDARTE?<br>) 3404598437 |  |  |  |  |  |
|                                                                                                    |                                      |                             |                     |            |                    |                                |  |  |  |  |  |